| <ol> <li>Go to<br/>www.rcboe.rubiconatlas.org.</li> <li>Log in.</li> </ol>                                                                                   | Rubicon<br>Atlas<br>Username: livintr<br>Password:                                                                                                    |  |  |
|----------------------------------------------------------------------------------------------------|----------------------------------------------------------------------------------------------------|--|--|
| 3. Hover over 'Develop' and                                                                                                    | My Atlas 🗙 🗙 Atlas - Admin 🗙 📃                                                                                                    |  |  |
| select the appropriate                                                                                                    | C https://rcboe.rubiconatlas.org/Atlas/Portal/View/Default                                                                                                    |  |  |
| Individual Map.                                                                                                    | 🔊 📶 Windows 7 - Cannot 👘 😰 PeteNetLive - KB0000 🛛 🖲 Amazon.com: StarTecl 🛛 🤱 Amazon.com : LG Chro 🜌 Salary                                                     |  |  |
|                                                                                                    | My Atlas Search Develop Browse Reports References Communitie<br>Science 3 - 41.0140000 (1)<br>My Atlas<br>Curriculum I'm Developing<br>Now Viewing: 07/19/2016 |  |  |
| 4. Click on the Unit to which you                                                                                                    | Unit                                                                                                    |  |  |
| want to add your lesson plan.                                                                                                    | Nature of Science                                                                                                    |  |  |
|                                                                                                    | Decke Minerele and Sell                                                                                                    |  |  |
|                                                                                                    | Rocks, Minerals, and Soil                                                                                                    |  |  |
|                                                                                                    | Buffer 2                                                                                                    |  |  |
|                                                                                                    |                                                                                                    |  |  |
| <ol> <li>Scroll to Stage 3. (Remember,<br/>you can use the arrows on the<br/>left to collapse the<br/>stages/sections for easier<br/>navigation).</li> </ol> | Stage 3<br>Reference the RCK12 Instructional Frameworks as You Fill In Stage 3                                                                                 |  |  |
| 6. In the Lesson Plans & Tasks                                                                                                    | Lessone Diene & Teelre                                                                                                    |  |  |
| section under Stage 3, click                                                                                                    | Lessons Plans & Tasks                                                                                                    |  |  |
| 'Add New Plan'.                                                                                                    | Richmond County Lesson Plan Template                                                                                                    |  |  |
|                                                                                                    | View Lesson Plans/Tasks Details                                                                                                    |  |  |
|                                                                                                    |                                                                                                    |  |  |
|                                                                                                    | Add New Plan                                                                                                    |  |  |
|                                                                                                    |                                                                                                    |  |  |

| 7  | The 'Add Plan' window will     |                                                                                                    |     |
|----|--------------------------------|----------------------------------------------------------------------------------------------------|-----|
| 7. | appear.                        | Add Plan         Plan*       Lesson Plans/Tasks         (Select a Plan)       Assessment Methods         Description       How will you know what students have learned?         B       I       I I         Description       Constructed Response         Description       Description                                                                                                    | × • |
|    |                                | Add an Attachment                                                                                                    |     |
| 8. | Choose daily or weekly plan.   | - 41.0140000 (I) > Week 2 - Week 5<br>Soil ▼ Add Plan Plan* Lesson Plans/T                                                                                                    |     |
|    |                                | Plan*       Lesson Plans/I         (Select a Plan)       •         (Select a Plan)       •         Week 1       How will y         Week 2       •         Week 3       •         Week 4       •         Week 5       Day 1         Day 2       Day 3         Day 4       Day 5         Week 7       Week 8         Week 9       •                                                                                                    |     |
| 9. | Type a description (optional). | Description          B       I       I       < |     |

| 10. Select the Assessment<br>Methods, Instructional<br>Strategies, RCK12 Literacy<br>Instruction, Engagement<br>Techniques, and<br>Differentiation Techniques<br>used in your lesson. | <ul> <li>Lesson Plans/Tasks</li> <li>Assessment Methods</li> <li>Instructional Strategies<br/>RCK12 Literacy Instruction<br/>Engagement Techniques</li> <li>Differentiation Techniques</li> <li>Verbal</li> <li>Selected Response</li> </ul> | tudents have learned?                                                                        |  |
|----------------------------------------------------------------------------------------------------|----------------------------------------------------------------------------------------------------|----------------------------------------------------------------------------------------------|--|
| 11. Click 'Add an Attachment'.                                                                                                    | € <u>Add an Attachment</u>                                                                                                    |                                                                                              |  |
| 12. Click 'Lesson Plan' (the hand icon).                                                                                                    | <ul> <li>Add an Attachment</li> <li>Drop a file here or choose</li> <li>              Website Link</li></ul>                                                                                                    | Support de<br>ead<br>one of these: voc<br>le Attachment ie th<br>ativ<br>oogle Drive<br>Addi |  |
| 13. Browse to your lesson plan.                                                                                                    | Open     Open     Organize     New folder     Name     Date modified     Type     Type     On     On     D     On     Thi     D     File name     File name                                                                                  | Size<br>JD 12 KB<br>All Files<br>Open<br>Cancel<br>,th                                       |  |

| 14. Click 'Save'.             | Add Plan X                                                                     |                                                                                                    |  |  |
|-------------------------------|--------------------------------------------------------------------------------|----------------------------------------------------------------------------------------------------|--|--|
|                               | Plan*                                                                          | Lesson Plans/Tasks                                                                                               |  |  |
|                               | Week 2                                                                         | Differentiation Techniques V                                                                                     |  |  |
|                               | Description                                                                    | How will you vary the lesson to make it accessible to all students?                                              |  |  |
|                               | B I U B B I∃ I∃ H + More<br>This is where you type your lesson<br>description. | Flexible Grouping                                                                                                |  |  |
|                               |                                                                                | Tiered Assignments                                                                                               |  |  |
|                               |                                                                                | Menu/Choice Board                                                                                                |  |  |
|                               |                                                                                | Non-linguistic representation (images, photos, charts, graphs, etc.)                                             |  |  |
|                               |                                                                                | Activate/supply background knowledge (KWL, anticipation guide, quick writes)                                     |  |  |
|                               |                                                                                | Graphic organizers and note-taking strategies (Comeil Notes, Outlines, Ininking Maps)                            |  |  |
|                               | O Add an Attachment<br>⊕ ₩ Lesson Plan docx 🖉 છ                                | Support decoding text, mathematical notation and symbols (legends, word walls, guided reading                    |  |  |
|                               |                                                                                | close-read strategies)                                                                                           |  |  |
|                               |                                                                                | Clarify vocabulary & symbols (word wall, word bank, think aloud, call out bubbles)                               |  |  |
|                               |                                                                                | Illustrate through multiple media (videos, podcasts, film clips)                                                 |  |  |
|                               |                                                                                | Cooperative learning groups w/clear goals, roles, responsibilities; norms for group work                         |  |  |
|                               |                                                                                | Other/Additional (use text box for details)                                                                      |  |  |
|                               | a                                                                              |                                                                                                    |  |  |
|                               | 1                                                                              |                                                                                                    |  |  |
|                               |                                                                                |                                                                                                    |  |  |
|                               | m                                                                              |                                                                                                    |  |  |
|                               | Cancel                                                                         | Save                                                                                                    |  |  |
|                               | s/sciencerocks.htm                                                             |                                                                                                    |  |  |
|                               |                                                                                |                                                                                                    |  |  |
| 15. Your lesson plan will now | Lessens Dleve 9 Teeles                                                         |                                                                                                    |  |  |
| appear in the Lessons Plans & | Lessons Plans & Tasks                                                          |                                                                                                    |  |  |
| Tasks section of Stage 3 on   | Richmond County Lesson Dian Templete                                           |                                                                                                    |  |  |
|                               | Richmonia County Le                                                            | sson Plan Template                                                                                               |  |  |
| your Individual Map. (Hand    | View Lesson Plans/T                                                            | asks Details                                                                                                    |  |  |
| icon).                        | VIEW LESSON FIGHS/ IGSNS Details                                               |                                                                                                    |  |  |
| ,                             |                                                                                |                                                                                                    |  |  |
|                               | Add New Plan                                                                   |                                                                                                    |  |  |
|                               |                                                                                |                                                                                                    |  |  |
|                               | Week 2                                                                         |                                                                                                    |  |  |
|                               | · · · · ·                                                                      | and the second second second second second second second second second second second second second second second |  |  |
|                               | This is where y                                                                | ou type your lesson description.                                                                                 |  |  |
|                               | 🖐 Lesson Pla                                                                   | an docx                                                                                                    |  |  |
|                               |                                                                                |                                                                                                    |  |  |
|                               | ✓ <u>8 Lesson Pl</u>                                                           | ans/Tasks                                                                                                    |  |  |
|                               |                                                                                |                                                                                                    |  |  |
|                               |                                                                                |                                                                                                    |  |  |
|                               |                                                                                |                                                                                                    |  |  |
|                               |                                                                                |                                                                                                    |  |  |
|                               | 🚯 Add an Attachment                                                            |                                                                                                    |  |  |
|                               | ·                                                                              |                                                                                                    |  |  |
|                               |                                                                                |                                                                                                    |  |  |